## [SP 改]

# フォーム レイアウト デザイナー

## FOR SHAREPOINT 2019

## ユーザーマニュアル

1.0版 2023年7月31日 株式会社アンク

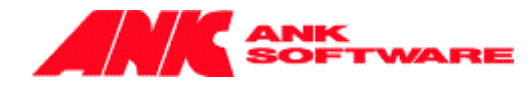

## 目次

| 概要                      | 2  |
|-------------------------|----|
| フォーム レイアウト デザイナー機能の設定   | 3  |
| 設定したフォーム レイアウト デザイナーの確認 | 14 |
| その他スタイルの設定              | 15 |
| フォーム レイアウト デザイナーをエクスポート | 17 |
| フォーム レイアウト デザイナーをインポート  | 18 |
| インポート時の制限事項             | 19 |
| リストテンプレート               | 20 |
| 制限事項                    | 21 |
| 試用版について                 | 22 |
|                         |    |

### 概要

フォーム レイアウト デザイナー機能は、アイテムの表示フォーム、新しいフォーム、編集フォームのレイアウトを変更することができる機能です。

### フォーム レイアウト デザイナー機能の設定

フォーム レイアウト デザイナー機能を設定する手順は、次の通りです。

1. リストの設定画面で、[全般設定]の [[SP 改]フォーム レイアウト デザイナー設定] をクリックします。

| 全般設定                                                                              |
|-----------------------------------------------------------------------------------|
| <ul> <li>□ リスト名、説明、ナビゲーションの列挙</li> <li>□ バージョン設定</li> <li>□ 詳細設定</li> </ul>       |
| <ul> <li>■ 検証の設定</li> <li>■ 対象ユーザーの設定</li> </ul>                                  |
| <ul> <li>■ [SP改]フォーム レイアウト デザイナー設定</li> <li>■ 評価の設定</li> <li>■ フォームの設定</li> </ul> |

2. フォーム レイアウト デザイナー機能の設定画面が表示されます。

#### [フォーム レイアウト デザイナー機能の有効化]

[このリストでフォーム レイアウト デザイナー機能を有効にする] チェックボックスをオンにすると、詳細設定 欄が表示されます。

| 設定,[SPd                                             | 友]フォーム                   | レイアウト デザイナー 🛛 🕡 🗤                        |                                |
|-----------------------------------------------------|--------------------------|------------------------------------------|--------------------------------|
| フォーム レイアウト デザイナー機能の有効<br>フォーム レイアウト デザイナー機能を有効化す    | NC<br>ると、フォームのレイアウトを自由を変 | 要することができます。                              | ☑ このリストでフォーム レイアウト デザイナーを有効にする |
| コンテンジタイプ アイテム<br>思索・フォームのレイアウトを全ての<br>表示フォーム 新しいフォー | 0フォームで適用<br>ム 編集フォーム     |                                          |                                |
| フィールド タイトル                                          | フィールド値                   | 株蔵設定 必須検証設定 パワーン一致体証設定 範囲体証設定            | 北較確証設定                         |
| ポタン設定                                               | ボタン設定                    | 1 10 10 10 10 10 10 10 10 10 10 10 10 10 | k(CSS77-/1/40URL):             |
| ッイトル<br>添付ファイル                                      | シイトル<br>添付ファイル           |                                          |                                |
| ポタン設定                                               | ボタン設定                    |                                          |                                |
|                                                     |                          |                                          | (株存) 初時化 エクスポート インポート キャンセレ    |

> コンテンツタイプ

使用できるコンテンツタイプが表示されます。

選択したコンテンツタイプのフォームのレイアウトを変更することができます。

| コンテンツ タイプ        | P174        |      |       |      |  |
|------------------|-------------|------|-------|------|--|
| 山表示フォームのレ        | イアウトを全てのフ   | 74-6 | で適用   |      |  |
| <b>車==□+</b> _/、 | ≠€1.1\フ→_1. |      | 毎年フ→_ | - /- |  |

> 表示フォームのレイアウトを全てのフォームで適用

全てのフォームで同じレイアウトのフォームを使用する場合、チェックをオンにします。変更した表示フォ ームのレイアウトを新しいフォーム、編集フォームでも適用されます。

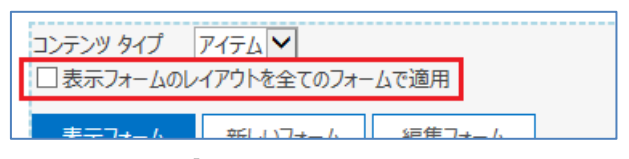

- [表示フォーム]タブ
   表示フォームのレイアウトを変更します。
- [新しいフォーム]タブ
   新しいフォームのレイアウトを変更します。
- [編集フォーム]タブ 編集フォームのレイアウトを変更します。
- [表示フォーム]タブを選択し、レイアウトを変更します。
   レイアウトの変更は、レイアウトテーブルにフィールドや任意の文字列、ボタンなどを配置します。
  - > レイアウトテーブル
    - ◆ 行の追加

レイアウトテーブルの右端にある「x / +」の「+」をクリックすると、下に行が追加されます。

| 結合横に分割縦に分割 | ■ ③ スタイルを選択: 標準 | ▼ ○ その他スタイル(CSSファイル | ໄØURL): |      |
|------------|-----------------|---------------------|---------|------|
|            |                 |                     |         | × /+ |
|            | *               |                     |         | 20)  |

- ◆ 行の削除
  - レイアウトテーブルの右端にある「x / +」の「x」をクリックすると、削除確認ダイアログが表示 されます。

| (暗合 欄に分割 縦に分割 ⑥ スタイルを選択: 標準 ♥ ○ その他スタイル(CSSファイルのURL): |  |  |         |  |  |
|-------------------------------------------------------|--|--|---------|--|--|
|                                                       |  |  | x / +   |  |  |
|                                                       |  |  | ×. +    |  |  |
|                                                       |  |  | <u></u> |  |  |

② 「OK」ボタンをクリックすると、行は削除されます。

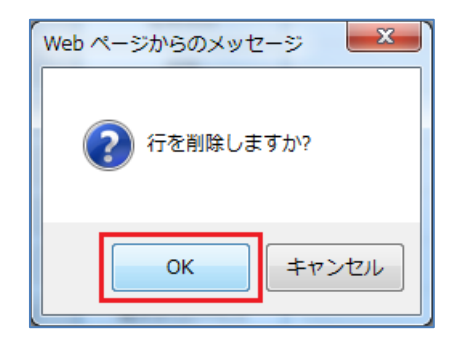

削除した行に配置されていたフィールドタイトルや値は元の位置に戻ります。検証設定は 削除されます。

◇ 結合

セルを結合します。

結合するセルをクリックして選択し、[結合]ボタンをクリックすると、セルが結合されます。

| 2±0      | 横に分割      | 2月1日公司     |        |  |
|----------|-----------|------------|--------|--|
| 100      | 141423 85 | ALC: YO ME |        |  |
| *配置したノイー | ルドはダブルクリ  | 」ックすると元の位置 | こ戻ります。 |  |
|          |           |            |        |  |

#### ◆ 横に分割

結合されているセルを横に分割します。

分割するセルをクリックして選択し、[横に分割]ボタンをクリックすると、セルが分割されます。

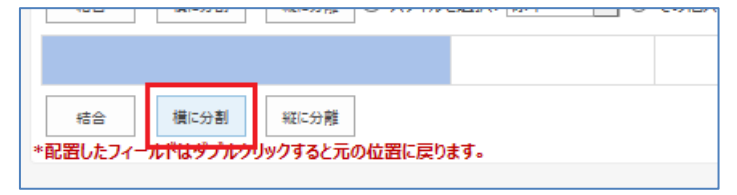

結合されているセルを縦に分割します。

分割するセルをクリックして選択し、[縦に分割]ボタンをすると、セルが縦に分割されます。

| 結合横に分割          | 縦に分離          |     |  |
|-----------------|---------------|-----|--|
| *配置したフィールドはダブルク | リックすると元の位置に戻り | ます。 |  |
|                 |               |     |  |

◆ スタイルを選択

標準、グレータイプを選択できます。

✓ 標準

区切り線はなく、全てのフィールドの背景色が白となります。

| No                    | T0-00001                                                            |
|-----------------------|---------------------------------------------------------------------|
| <del>91</del> トル      | 報告会                                                                 |
| 作成日時 2014<br>最終更新日時 2 | /01/31 12:42 作成者 □ システム アカウント 閉じる 2014/02/12 11:42 更新者 □ システム アカウント |

✓ グレータイプ

区切り線が表示され、フィールドタイトルの背景色はグレーとなります。

| No         | T0-00001                     |   |
|------------|------------------------------|---|
| タイトル       | 報告会                          |   |
|            |                              |   |
| 成日時 2014/0 | 11/21 12:42 北応学 🗆 ミマニム マカウント | T |

✓ その他のスタイル

自由にスタイルを指定することも出来ます。

「その他スタイル(CSS ファイルの URL)」を選択し、CSS ファイルの URL を指定します。

(詳しくは、「その他スタイルの設定」を参照してください。)

| No                                                 | T0-00001                                  |
|----------------------------------------------------|-------------------------------------------|
| <u>タイトル</u>                                        | 報告会                                       |
| 作成日時 2014/01/31 12:42 作<br>最終更新日時 2014/02/12 11:42 | 成者 □ システム アカウント 閉じる<br>・ 更新者 □ システム アカウント |

#### > フィールドタイトル

リストに追加されている列名が表示されます。

フィールドタイトルは背景色がグレーのものを指します。このフィールドタイトルはスタイルの設定によっ て背景色が変更されます。

選択したフィールドタイトルをレイアウトテーブルヘドラッグすることで、レイアウトテーブルに配置すること ができます。

| 衣示ノオーム 初しいリオ | ーム 福先ノオーム |                       | <del>π-1</del> λ |                          |               |              |
|--------------|-----------|-----------------------|------------------|--------------------------|---------------|--------------|
| フィールド タイトル   | フィールド値    | 検証設定                  | 站值               | 検証設定                     | 必須検証設定        | パターン一致検証設    |
| ポタン設定        |           | きまた<br>たっぱった<br>たっぱった | 定<br>定           | 結合                       | 横に分割 縦に分離     | ● スタイルを選択: 橋 |
| 91hil 🕀      | 21170     |                       |                  | 7                        | איזרי אירי די |              |
| 添付ファイル       | 添付ファイル    | 精合                    |                  | 结合<br>* <b>司実! + 7</b> / | 横に分割 縦に分離     | の位置に言わせて     |

※ フィールドタイトルはリストに登録されている列名です。フィールドタイトルを変更したい場合は、 列名を変更してください。また、背景色グレーのタイトル用テキストを使用することで任意のテキ ストを指定して配置することができます。

#### ▶ フィールド値

リストに追加されている各列の値が表示されます。

フィールド値は背景色が白のものを指します。このフィールド値はスタイルの設定に関わらず背景色は 変わりません。

選択したフィールド値をレイアウトテーブルヘドラッグすることで、フィールドに配置することができます。

| 新しいフォ  | トーム 編集フォーム |                        |   | ム 編集フォーム |      |            |              |
|--------|------------|------------------------|---|----------|------|------------|--------------|
| 91 H.L | フィールド値     | <b>検証設定</b> 必須検証設定 //  | 2 | フィールド値   | 検証設定 | 必須検証設定     | パターン一致検証設    |
|        |            | 結合 横に分割 縦に分離 ④         | - | ,        | 括合   | 横に分割 縦に分離  | ● スタイルを選択: 標 |
| 设定     | ボタン設定      | タイトル                   | 1 | ボタン設定    |      | 4          | (bl. afte    |
|        | 911-11     |                        |   |          |      |            | CLEV         |
| ะสม    | 添付ファイル     | (たみ) (17-4) (17-4)     |   | 添付ファイル   |      | (単)(-(二)前) | 1            |
|        |            | **** はじけがずいかしいかますとこのたち |   |          |      | 1月にの部 報にの部 |              |

#### > 任意の文字列を配置

- まず、タイトル用テキストをレイアウトテーブルに配置します。
   テキストを選択し、ドラッグすることでレイアウトテーブルに配置することが出来ます。
- ② レイアウトテーブルに配置されたテキストを選択し、任意の文字列を入力します。

| しいリオーム 福先ノス | T-1A |       |      |      |
|-------------|------|-------|------|------|
|             |      |       |      |      |
| フィールド       | 値    | 横訨設定  | 必須棟調 | 止設定  |
|             |      |       |      |      |
|             |      | 結合    | 横に分割 | 縦に分離 |
| ボタン設定       | Ê    |       |      | 1    |
| タイトル        |      | (又子列) |      |      |

- ※ スタイルの設定で「グレー」が選択されている場合、フィールドタイトル行にあるタイトル用テキストの背 景色はグレーとなり、フィールド値行にあるタイトル用テキストの背景色は白となります。
- ※ テキストに直接 HTML タグを入力することも可能です。

- > ボタン設定
  - ① まず、[ボタン設定]をレイアウトテーブルに配置します。
  - ② 配置した[ボタン設定]をクリックします。

| ע־דעייט | 福先ノオーム |      |      |      |          |
|---------|--------|------|------|------|----------|
|         | フィールド値 | 検証設定 | 必須検証 | 設定   | パタ       |
|         |        | 結合   | 横に分割 | 縦に分離 | <u>ح</u> |
|         | ボタン設定  | ボタン  | 設定   |      |          |
|         | タイトル   |      |      | 121: | ]        |

③ ボタン設定画面が表示されます。

|            |                                |        | ^  |
|------------|--------------------------------|--------|----|
| ポタンタイトル *  |                                |        |    |
| onclick *  | ex) buttonClick():             |        |    |
| JavaScript |                                |        |    |
|            |                                |        |    |
|            | ex)<br>function buttonClick(){ |        |    |
|            | }                              |        |    |
|            |                                | 保存 キャン | セル |

✓ ボタンタイトル・・・

ボタンのタイトルを指定します。ここで指定したタイトルが各フィールドを表示さいた際に表示されるボタンのタイトルとなります。

- ✓ onclick ・・・
   ボタンのクリック時の処理を指定する関数名を指定します。
- ✓ JavaScript ・・・
   ボタンをクリックしたときのイベント処理を指定します。
- ④ [保存]ボタンをクリックすると設定が完了します。
- ※ スタイルの設定で「グレー」が選択されている場合、フィールドタイトル行にあるボタンの背景色はグレー となり、フィールド値行にあるボタンの背景色は白となります。

#### ▶ フィールドの削除

レイアウトテーブルに配置したフィールドを削除する場合、削除するフィールドをダブルクリックすると、フィールドは元の位置に戻ります。

テキストやボタン、検証設定などは、設定データ共に削除されます。

| 新しいファ          | オーム 福果ノオーム |                           |   | 衣不ノオーム 新しいりた | オーム 福果ノオーム |          |                    |
|----------------|------------|---------------------------|---|--------------|------------|----------|--------------------|
| 9 <b>1</b> 1/1 | フィールド値     | 検証設定 必須検証設定 パケ            |   | フィールド タイトル   | フィールド値     | 検証設定     | 必須検証設              |
|                |            | なブルクリック<br>横に分割 単に分離 ● ス  |   |              |            | 結合       | 横に分割               |
| 淀              | ボタン設定      |                           |   | ボタン設定        | ボタン設定      |          |                    |
|                |            |                           |   | タイトル         |            | rt o     | 催け公割               |
| าน             | 添付ファイル     | *記書したフィールドはダブルクロックすると元の応告 | [ | 添付ファイル       | 添付ファイル     | *記写したフィー | - IL KI1-ATTIL/IIW |

- 4. 検証設定を行います。
  - > 必須検証設定
    - ① まず、[必須検証設定]をレイアウトテーブルに配置します。

| t- <u>/</u> 2 |      |      |       |                              |
|---------------|------|------|-------|------------------------------|
| 値             | 検証設定 | 必須検  | 証設定   | パターン一致検証設定                   |
|               | 結合   | 横に分割 | 縦に分離し | <b>ドラッグ</b><br>● スタイルを選択: 標準 |
| ŧ             | প্র  | ΉJL  | 100   | 員検証設定⟨₽⟩                     |
| OL            | 結合   | 横に分割 | 縦に分離  |                              |

- ② 配置した[必須検証設定]をクリックします。
- ③ 必須検証設定画面が表示されます。

| 必須検証設定     |      | ×     |
|------------|------|-------|
| 9イトル *     |      | ]     |
| 対象フィールド *  | タイトル |       |
| エラーメッセージ * |      | ]     |
|            | 保存   | キャンセル |
|            |      |       |

✓ タイトル ・・・

レイアウトテーブル上で表示するタイトル名を指定します。

- ✓ 対象フィールド・・・ 入力チェックを行うフィールドを選択します。
- ✓ エラーメッセージ・・・ 指定した対象フィールドが未入力の場合に表示するエラーメッセージを指定します。
- ④ [保存]ボタンをクリックすると設定が完了します。

- > パターン一致検証設定
  - ① まず、[パターン一致検証設定]をレイアウトテーブルに配置します。
  - ② 配置した[パターン一致検証設定]をクリックします。
  - ③ パターンー致検証設定画面が表示されます。

| パターン一致検証     | 設定     | ×     |
|--------------|--------|-------|
| タイトル *       |        |       |
| 対象フィールド *    | 97HU V |       |
| パターン(正規表現) * |        | ]     |
| エラーメッセージ *   |        | ]     |
|              | 保存     | キャンセル |
|              |        |       |

- ✓ タイトル ・・・
   レイアウトテーブル上で表示するタイトル名を指定します。
- ✓ 対象フィールド・・・・ 入力チェックを行うフィールドを選択します。
- ✓ パターン(正規表現) ・・・

対象フィールドに入力される文字列のパターンを指定します。

パターン(正規表現)例

| タイプ             | 正規表現                              |                   |
|-----------------|-----------------------------------|-------------------|
| 電話番号            | ^[0-9]{1,4}-[0-9]{1,4}-[0-9]{1,4} | (00000-0000-0000) |
|                 | \$                                |                   |
| 郵便番号            | ^[0-9]{3}-[0-9]{4}\$              | (000-0000)        |
| メール             | ^([a-zA-Z0-9])+([a-zA-Z0-9¥       | (aaaa@aaaa.co.jp) |
|                 | ])*@(([a-zA-Z0-9¥])+¥.)+([a-z     |                   |
|                 | A-Z0-9]{2,4})+\$                  |                   |
| 数値のみ            | ^[0-9]+\$                         | (0123456789)      |
| 数字(「-」「,」「.」含む) | ^[-+]?[0-9,]+[.]?[0-9]*\$         | (-1,000.001)      |

✓ エラーメッセージ・・・
 指定した対象フィールドに入力されたデータがパターンと一致しない場合に表示するエラ
 ーメッセージを指定します。

④ [保存]ボタンをクリックすると設定が完了します。

#### > 範囲検証設定

- ① まず、[範囲検証設定]をレイアウトテーブルに配置します。
- ② 配置した[範囲検証設定]をクリックします。
- ③ 範囲検証設定画面が表示されます。

| 範囲検証設定     | ×       |  |
|------------|---------|--|
| タイトル *     |         |  |
| 対象フィールド *  | 91Hu 🗸  |  |
| タイプ *      | 数值 🔽    |  |
| 最小値 *      |         |  |
| 最大値 *      |         |  |
| エラーメッセージ * |         |  |
|            | 保存キャンセル |  |
|            |         |  |

- ✓ タイトル ・・・ レイアウトテーブル上に配置する際に表示されるタイトル名を指定します。
- ✓ 対象フィールド・・・・ 入力範囲のチェックを行うフィールドを選択します。
- ✓ タイプ・・・
   [数値]、[文字数]、[日付]のいずれかを選択します。
- ✓ 最小値 ・・・
  - 最小値を指定します。

タイプが「数値」または「文字数」が選択されている場合、数値を入力します。 タイプが「日付」の場合、日付と時刻を入力します。

- ✓ 最大値 ・・・ 最大値を指定します。 タイプが「数値」または「文字数」が選択されている場合、数値を入力します。 タイプが「日付」の場合、日付と時刻を入力します。
- ✓ エラーメッセージ ・・・ 指定した対象フィールドに入力されたデータが指定した範囲以外の場合に表示するエラ ーメッセージを指定します。
- ④ [保存]ボタンをクリックすると設定が完了します。

#### 比較検証設定

① まず、[比較検証設定]をレイアウトテーブルに配置します。

- ② 配置した[比較検証設定]をクリックします。
- ③ 比較検証設定画面が表示されます。

| 比較検証設定     |                            |    | ×     |
|------------|----------------------------|----|-------|
| タイトル *     |                            |    |       |
| 対象フィールド *  | 9イトル ✓                     |    |       |
| 比較フィールド *  | タイトル                       |    |       |
| タイプ *      | 数値▶                        |    |       |
| 演算子 *      | 一致 🔽 [タイトル] = [タイトル]の場合エラー |    |       |
| エラーメッセージ * |                            |    |       |
|            |                            | 保存 | キャンセル |
|            |                            |    |       |

✓ タイトル ・・・

レイアウトテーブル上に配置する際に表示されるタイトル名を指定します。

- ✓ 対象フィールド・・・
   比較対象となるフィールドを指定します。
- ✓ 比較フィールド・・・ 対象フィールドと比較するフィールドを指定します。
- ✓ タイプ・・・
   [数値]、[文字]、[日付]のいずれかを選択します。
- ✓ 演算子 ・・・

上記「タイプ」で選んだ値にが、どのような条件のときに制御の対象にするかを指定します。 この項目は、「タイプ」で何を選んだかによって内容が変わります。表示された内容に従っ て演算子を選択してください。演算子は、次のように変化します。

| 列のタイプ | 演算子                      |
|-------|--------------------------|
| 数值    | 一致/不一致/以上/以下/より大きい/より小さい |
| 文字    | 一致/不一致/含む/含まない           |
| 日付    | 一致/不一致/以上/以下/より大きい/より小さい |

✓ エラーメッセージ・・・

指定した対象フィールドと比較フィールドを比較したとき、指定した条件に満たしていない 場合に表示するエラーメッセージを指定します。

- ④ [保存]ボタンをクリックすると設定が完了します。
- 5. 新しいフォーム、編集フォームも表示フォーム同様にレイアウトを変更します。

レイアウト方法は、3~4を参照してください。

新しいフォーム、編集フォーム共に、表示フォームのレイアウトを適用する場合、[表示フォームのレイアウト を全てフォームで適用]チェックボックスをオンにします。

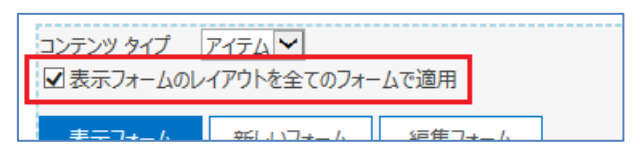

6. [保存]ボタンをクリックすると設定は完了です。

| ฐาโป                 |       |             | x / +    |
|----------------------|-------|-------------|----------|
| 分割 料剤に分離             |       |             |          |
| ダブルクリックすると元の位置に戻ります。 |       |             |          |
|                      |       |             |          |
|                      | 保存初期化 | エクスポート インポー | r +17791 |

- 7. [初期化]ボタンをクリックすると、設定画面上の指定条件を初期化(何も指定していない状態に)できま
  - す。
  - ※ [保存]ボタンを押すまで、過去の保存済みのレイアウトデザインは消去されません。

| タイトル                 |       |              | x / + |
|----------------------|-------|--------------|-------|
| 分割 縦に分離              |       |              |       |
| ダブルクリックすると元の位置に戻ります。 |       |              |       |
|                      |       |              |       |
|                      | 保存初期化 | エクスポート インポート | **>セル |

## 設定したフォーム レイアウト デザイナーの確認

設定したフォーム レイアウト デザイナーを確認する手順は、次のとおりです。

1. フォーム レイアウト デザイナー設定画面を開き、フォームのレイアウトを設定します。

| オーム レイアウト デザイナー機能のオ<br>キーム レイアウト デザイナー機能を有効!            | 育効化<br>化すると、フォームのレイアウトを自由を思 | 更することができます。     |                |                  | ⊠ <i>20</i> !    | リストでフォーム レイアウト デキ | デイナーを有効にする         |
|---------------------------------------------------------|-----------------------------|-----------------|----------------|------------------|------------------|-------------------|--------------------|
| コンテンツ タイプ  アイテム  ▼<br>図 表示フォームのレイアウトを全<br>表示フォーム  新しいフ: | てのフォームで適用<br>オーム 編集フォーム     |                 |                |                  |                  |                   |                    |
| フィールド タイトル                                              | フィールド値                      | 検証設定 必須検        | 証明定 パターンー      | 敗検証設定 範囲想        | 紅股定 比較           | 美証設定              |                    |
|                                                         |                             | 信合 横に分割         | 総に分離 ④ スタイルを   | 遺択: グレータイプ ✔ 〇 ₹ | の他スタイル(CSSファイルのU | IRL):             |                    |
| ポタン設定                                                   | ボタン設定                       | No              |                | NO<br>NOパターン一致   |                  |                   | x / +              |
|                                                         |                             | タイトル            |                | タイトル<br>タイトル必須   |                  |                   | x / +              |
|                                                         |                             | 内容              |                | 内容               |                  |                   | x / +              |
|                                                         |                             | 担当者             | 担当者            | 報告日              | 報告日              |                   | x / +              |
| 未既読処理用                                                  | 未既読処理用                      | 宿舎 欄に分割         | 相応分離           |                  |                  |                   |                    |
| 添付ファイル                                                  | 添付ファイル                      | *配置したフィールドはダブルク | リックすると元の位置に戻りま | ( <b>J</b> .     |                  |                   |                    |
|                                                         |                             |                 |                |                  |                  |                   |                    |
| ボタン設定                                                   | ボタン設定                       |                 |                |                  |                  |                   |                    |
|                                                         |                             |                 |                |                  |                  |                   |                    |
|                                                         |                             |                 |                |                  |                  | 保存 初期化            | エクスポート インポート キャンセノ |

2. リストを開き、アイテムを表示します。

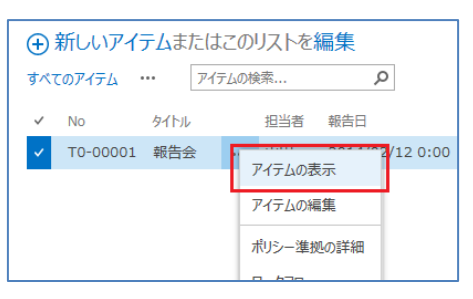

#### 3. 指定した表示フィールドのレイアウトで表示されます。

| No                    | T0-00001                                | T0-00001 |                 |  |  |  |  |
|-----------------------|-----------------------------------------|----------|-----------------|--|--|--|--|
| タイトル                  | 報告会                                     | 報告会      |                 |  |  |  |  |
| 内容                    | 営業部の報告会を次の予<br>日時:2014/03/5<br>場所:第一会議室 | 定で実施します。 |                 |  |  |  |  |
| 担当者                   | 山田                                      | 報告日      | 2014/02/12 0:00 |  |  |  |  |
| 担当者<br>1成日時 2014/01/3 | 山田 1 12:42 作成者 □ システム                   | 報告日      | 2014/02/12 0:00 |  |  |  |  |

#### その他スタイルの設定

フォーム レイアウト デザイナー設定では、標準、グレータイプ、その他のスタイルのいずれかを選択することができます。

ここではその他のスタイルで表示する方法について紹介します。

1. スタイルシート(CSS ファイル)を作成します。

スタイルシートのコードは、fldnormalformgray.css を参考にしてください。 ここでは、fldnormalformgray.css をメモ帳で開き、下記の赤字部分を変更または追加します。

```
.formlayoutdiv {
}
.fld-formtable{
  width: 100%;
  z-index: 0;
  border-collapse:collapse;
}
table.fld-formtable > tbody > tr > th{
  background-color: #feedf3;
    padding:5px 10px 5px 10px;
    text-align: left;
    font-weight:normal;
    color:#444;
    white-space:nowrap;
    border-left: 3px double #999;
    border-right: 1px solid #ccc;
    border-top: 1px solid #ddd;
    border-bottom: 1px solid #ccc;
    width: 150px;
}
table.fld-formtable > tbody > tr > td{
  background-color: #ffffff;
    padding:5px 10px 5px 10px;
    text-align: left;
    font-weight:normal;
    border-top: 1px solid #ddd;
    border-bottom: 1px solid #ccc;
    width: 200px;
}
```

.fld-standardheader{
 text-align:left;
 font-size:lem;
 margin:0px
}

- 2. 任意の名前を付け保存します。
- 3. 作成した CSS ファイルを任意のドキュメントに保存します。
- 4. フォーム レイアウト デザイナー設定画面を開きます。
- 5. 「その他スタイル(CSS ファイルの URL):」を選択し、右端のテキストに3 で保存した CSS ファイルの URL を 指定します。

|       | パターン一致検証設定    | 範囲検証設定          | 比較検証設定               |  |
|-------|---------------|-----------------|----------------------|--|
| 割縦に分離 | ○ スタイルを選択: 標準 | 🛛 🗹 🖲 その他スタイル(C | SS7ァイルのURL): http:// |  |
|       | 10            |                 |                      |  |
| North | X 224         |                 |                      |  |

- 6. [保存]ボタンをクリックします。
- 7. リストを開き、アイテムを表示すると、設定したスタイルでフィールド レイアウトされ表示します。

| No                                                | T0-00001                                            |     |                 |  |  |  |  |
|---------------------------------------------------|-----------------------------------------------------|-----|-----------------|--|--|--|--|
| タイトル                                              | 告会                                                  |     |                 |  |  |  |  |
| 内容                                                | 営業部の報告会を次の予定で実施します。<br>日時 : 2014/03/5<br>場所 : 第一会議室 |     |                 |  |  |  |  |
| 担当者                                               | 山田                                                  | 報告日 | 2014/02/12 0:00 |  |  |  |  |
| 作成日時 2014/01/31 12:42 作<br>最終更新日時 2014/02/12 11:4 | ■成者 □ システム アカウント<br>2 更新者 □ システム アカウント              |     | 閉じる             |  |  |  |  |

## フォーム レイアウト デザイナーをエクスポート

コンテンツタイプ、表示フォーム、新しいフォーム、編集フォームの全ての設定がエクスポートされます。 設定したフォーム レイアウト デザイナーをエクスポートする手順は以下のとおりです。

1. フォーム レイアウト デザイナー設定画面を開き、フォームのレイアウトを設定します。

| フォーム レイアウト デザイナー機能の有3<br>フォーム レイアウト デザイナー機能を有効化      | 効化<br>すると、フォームのレイアウトを自由を変 | 更することができます。      |                                 |                |             | ☑ このリストでフォーム | レイアウト デザイナーを有 | 対にする         |
|------------------------------------------------------|---------------------------|------------------|---------------------------------|----------------|-------------|--------------|---------------|--------------|
| コンテンツ タイプ アイテム▼<br>図表示フォームのレイアウトを全て<br>表示フォーム 新しいフォ・ | のフォームで適用<br>ーム 編集フォーム     |                  |                                 |                |             |              |               |              |
| フィールド タイトル                                           | フィールド値                    | 検証設定 必須検証        | 正設定 パターン                        | 政検証設定 範        | 回検証設定       | 比較検証設定       | ]             |              |
|                                                      |                           | 信合 横に分割          | 総に分離 <ul> <li>・スタイルを</li> </ul> | 遺択: グレータイプ 💙 🤇 | ) その他スタイル(c | SSファイルのURL): |               |              |
| ボタン設定                                                | ボタン設定                     | No               |                                 | NO<br>Noパターン一致 |             |              |               | x / +        |
|                                                      |                           | タイトル             |                                 | タイトル           |             |              |               | x / +        |
|                                                      |                           | 内容               |                                 | 9イトル必須         |             |              |               | x / +        |
|                                                      |                           | 担当者              | 担当者                             | 報告日            | 48.2        | 8            |               | x / +        |
| 未既読処理用                                               | 未既読処理用                    | 宿合 欄に分割          | 細に分離                            |                |             |              |               |              |
| 添付ファイル                                               | 添付ファイル                    | *配置したフィールドはダブルクリ | Jックすると元の位置に戻りま                  | J.             |             |              |               |              |
|                                                      |                           |                  |                                 |                |             |              |               |              |
| ボタン設定                                                | ボタン設定                     |                  |                                 |                |             |              |               |              |
|                                                      |                           |                  |                                 |                |             |              | 0188// T074_L | 1.4-1 +1-1-1 |

2. [エクスポート]ボタンをクリックします。

| <sup>に分離</sup><br>「ると元の位置に戻ります。<br> | +    | X /         |       |        |     |    | 報告日 | 報告日 |              | 担当者      |
|-------------------------------------|------|-------------|-------|--------|-----|----|-----|-----|--------------|----------|
|                                     |      |             |       |        |     |    |     |     |              | こ分離      |
|                                     |      |             |       |        |     |    |     |     | <b>ミります。</b> | ると元の位置に戻 |
|                                     |      |             |       |        |     |    |     |     |              |          |
|                                     |      |             |       |        |     |    |     |     |              |          |
|                                     |      |             |       |        |     |    |     |     |              |          |
|                                     |      |             |       |        |     |    |     |     |              |          |
| 保存 初期化 エクスポート キ                     | ヤンセル | <b>+</b> 17 | インポート | エクスポート | 初期化 | 保存 |     |     |              |          |

3. ブラウザの下部に表示されたウィンドウの[保存]ボタンをクリックします。

エクスポートしたファイル名は「FormLayoutDesignerSetting.1.0.0.0.xml」です。

| から FormLayoutDesignerSetting.1.0.0 | .0.xml を開くか、または例 | 呆存しますか? | ×        | •           |
|------------------------------------|------------------|---------|----------|-------------|
|                                    | ファイルを開く(0)       | 保存(S) ▼ | キャンセル(C) | <b>ع پھ</b> |

※ 任意の名前で保存したい場合は、下向き三角の部分をクリックし[名前をつけて保存]を選択し、表示されたダイアログボックスから保存してください。

## フォーム レイアウト デザイナーをインポート

フォーム レイアウト デザイナーをインポートする手順は以下のとおりです。

- 1. フォーム レイアウト デザイナー設定画面を開きます。
- 2. [インポート]ボタンをクリックします。

| 設定 › [SP改]フォーム レイアウト                                                           | デザイナー                | ? ヘルプ       | 209 H 010K |
|--------------------------------------------------------------------------------|----------------------|-------------|------------|
| フォーム レイアウト デザイナー機能の有効化<br>フォーム レイアウト デザイナー機能を有効化すると、フォームのレイアウトを自由を変更することができます。 | 🗌 このリストでフォーム レイアウト テ | ザイナーを有効にする  |            |
|                                                                                | 保存初期化                | エクスポート インポー | ト キャンセル    |

3. [インポート]ダイアログが表示されます。

| インポート       | ×                                                           |
|-------------|-------------------------------------------------------------|
| インボートファイル * | 参照」<br>※[保存]ボタンをクリックするまで、インボートしたデータは保存されません。<br>インボート キャンセル |

✓ インポートファイル ・・・

インポートするレイアウトデザイナーの XML ファイルを指定します。

XML ファイルの指定は、[参照…]ボタンをクリックし、[アップロードするファイルの選択]ダイアログから指 定してください。

4. [インポート]ボタンをクリックすると、指定した XML ファイルを読み込み、フォームのレイアウトが設定されます。

| ムレイアウトデザイナー機能の有効                                 | 劝化                  |                  |               |                |             | Z            | しノマウト ニザノキーを有効     | 1773      |
|--------------------------------------------------|---------------------|------------------|---------------|----------------|-------------|--------------|--------------------|-----------|
| 」レイアウト デザイナー機能を有効化                               | すると、フォームのレイアウトを自由を多 | 変更することができます。     |               |                |             | a control A  | DID DID DID TO HAR | 1-9-9     |
| テンツ タイプ アイテム<br>表示フォームのレイアウトを全て<br>表示フォーム 新しいフォー | のフォームで適用            |                  |               |                |             |              |                    |           |
| フィールドタイトル                                        | フィールド値              | 検証設定 必須検知        | 設定 パターン       | 設検証設定          | 範囲検証設定      | 比較検証設定       | ]                  |           |
|                                                  |                     | 信合 横に分割          | 細に分離 ④ スタイルを  | 選択: グレータイプ 🚩   | 〇 その他スタイル(C | SSファイルのURL): |                    |           |
| ホタン設定                                            | ホタン設定               | No               |               | NO<br>NOパターン一致 |             |              |                    | x / +     |
|                                                  |                     | ชาหม             |               | タイトル<br>タイトル必須 |             |              |                    | x / +     |
|                                                  |                     | 内容               |               | 内容             |             |              |                    | x / +     |
|                                                  |                     | 担当者              | 担当者           | 報告日            | 報告          | :8           |                    | x / +     |
| 未既読処理用                                           | 未既読処理用              | 結合 横に分割          | 縦に分離          |                |             |              |                    |           |
| 添付ファイル                                           | 添付ファイル              | *配置したフィールドはダブルクリ | ックすると元の位置に戻りま | ( <b>J</b> .   |             |              |                    |           |
|                                                  |                     | ]                |               |                |             |              |                    |           |
| ボタン設定                                            | ボタン設定               |                  |               |                |             |              |                    |           |
|                                                  |                     |                  |               |                |             |              |                    |           |
|                                                  |                     |                  |               |                |             | /P7= 1       | 788/2 707-4-1      | 1.4-1 400 |

5. [保存]ボタンをクリックします。

※ インポート後、必ず各設定情報が反映されているか確認し、[保存]ボタンをクリックしてください。

インポート時の制限事項

インポートする際、内部名が同じフィールの設定情報のみ継承されます。そのため、表示名が同じでも内部名 が異なるフィールドの設定情報は継承されません。

また、インポート先となるリストにフィールドが存在しなくても検証設定は反映されます。そのため、インポート後、 各検証設定などを確認し、必要のない検証設定は削除してください。

### リストテンプレート

フォーム レイアウト デザイナーで設定した情報は、リストのテンプレートの作成、および、リストテンプレートからの リスト作成の際、継承されます。

しかし、リストを作成した状態ではまだレイアウトデザイナー機能は有効になっていません。そのため、 フォーム レイアウト デザイナー設定画面を開き、設定情報を保存する必要があります。 リストテンプレートから作成したリストのレイアウトデザイナーの設定情報を反映にする手順は以下のとおりです。

- リストテンプレートを作成します。
   リストのテンプレートは、設定画面で[権限と管理]の[リストをテンプレートとして保存]をクリックし、表示された、[テンプレートとして保存]画面で行います。
- 2. 保存したリストテンプレートを使って新たにリストを作成します。
- 2 で作成したリストの設定で、フォーム レイアウト デザイナー設定画面を開きます。
   設定画面を表示すると、リストテンプレート作成時に継承されたフォーム レイアウト デザイナーの設定情報が表示されています。
- [保存]ボタンをクリックします。
   これにより継承されたフォーム レイアウト デザイナーの設定情報は反映されます。
  - ※ リストテンプレートから作成したリストは、最初に必ずフォーム レイアウト デザイナー設定画面を開き、 各設定情報が反映されているか確認し、[保存]ボタンをクリックしてください。

#### 制限事項

#### ◇ 対応環境

フォーム レイアウト デザイナー機能は、以下に対応しています。

- Microsoft SharePoint Server 2019
- ▶ 日本語のみ
- ◇ 「InfoPath でカスタマイズされたリストフォーム」について
   InfoPath Designer などでカスタマイズされたリストフォームでの動作はサポートされません。
- ◇ サポート対象外のリスト

以下のリストはフォーム レイアウト デザイナー機能サポート対象外です。

- ▶ ドキュメントライブラリ
- ▶ データ接続ライブラリ
- > フォームライブラリ
- ▶ レポートライブラリ
- ▶ 注目リスト
- > タスク
- ▶ アンケート
- > メディアライブラリ
- ▶ 画像ライブラリ
- ▶ 予定表

## 試用版について

試用版の場合、フォーム レイアウト デザイナー機能が有効になっているリストのアイテムの表示フォーム、新しい フォーム、編集フォームの閲覧記録列に、弊社 株式会社アンクのロゴが表示されます。

以上